## HOW TO CREATE AND USE YOUR ONLINE ACCOUNT

Website address for managing your account: www.mywealthcareonline.com/benefitsassist

## STEP A:

• <u>Current Registered Online Users</u> can login with your existing User Id by entering it under Username on the left, pressing the 'Continue' button and entering your existing password

OR

<u>New Users</u> must click 'Register' in the upper right hand corner of the site

NOTE: You will need to contact BenefitsAssist, inc. to obtain your Employee ID and Employer ID

New Users can follow instructions to complete all required fields on the User Registration page

- a. User Name must be between 9–12 alphanumeric characters (ignore the online instructions if they differ)
- b. Password is case sensitive and must be between 8–16 characters and contain 3 of the following 4 types of characters uppercase, lowercase, special character, number. The same character cannot repeat 3 or more times.

## STEP B:

 To protect your privacy, *BenefitsAssist Flexible Benefits Portal* implements Secure Authentication. <u>New Users</u>, after selecting 'Register' and <u>Current</u> <u>Registered Online Users</u> after logging in, will be taken to the **Registration Instructions** page:

Step 1 – Select a picture and personal phrase. These visual cues are displayed when you sign on.

- Step 2 Provide answers to challenge questions. These questions may be asked during the sign on process to confirm you as an authorized individual.
- Step 3 Register your computer (or not). Registering your computer allows you to sign in without answering challenge questions.

Step 4 – Verify E-mail Address. We ask you to verify your name and e-mail address.

Click Begin Setup Now to start.

- Once you have successfully completed the setup process, you are taken to the Setup Confirmation page. The next time you sign on to access your account:
  - $\circ$   $\;$  You will be asked for your User Name  $\;$
  - $\circ$  We will then display your picture and personal phrase
  - o After verifying your picture and personal phrase, you will be asked for your password
  - o In addition, when you sign on from a computer that is not registered, you will also be asked challenge questions

## Helpful Hints:

- ✓ Under My Accounts, you can select options to view your account balance, submit claims for reimbursement, view/print forms and documents, etc.
- ✓ Under My Profile, you can update your personal information or change your password
- ✓ The new website will NOT require you to change your password every 90 days!

Questions? Contact BenefitsAssist, inc. at (865) 769-2800 or email flex@benefitsassist.net